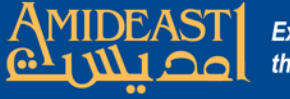

## Instructions for Configuring a Course Evaluation Form & Restricting Access

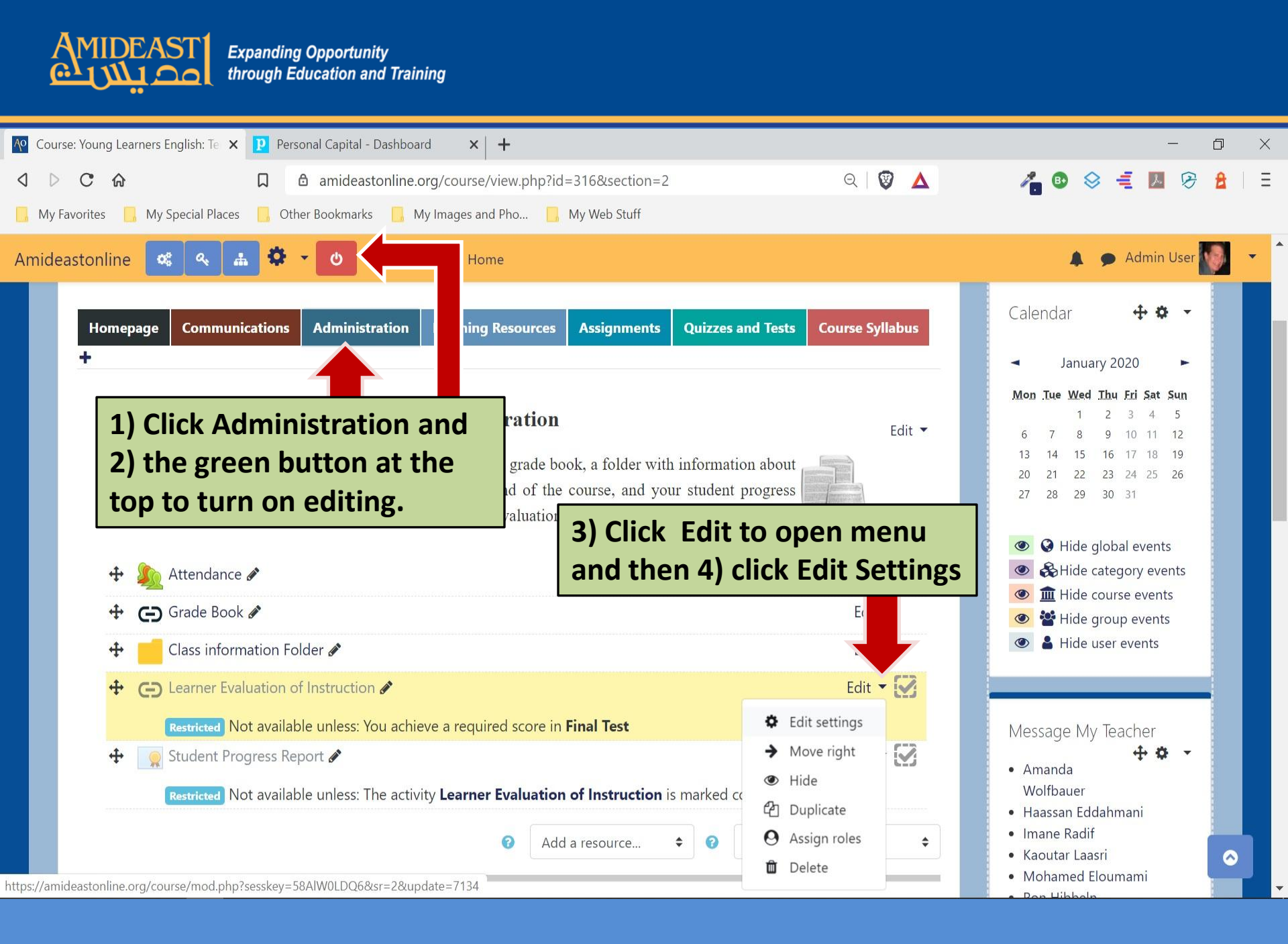

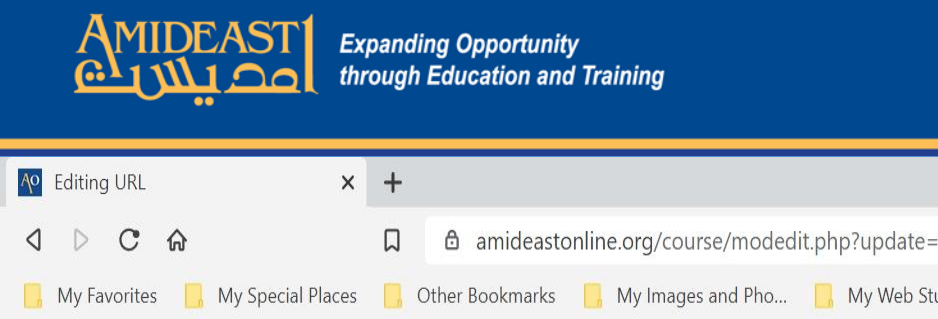

| <ul> <li>General</li> </ul>                                                                           | my courses monit | -                                                                                                    |                               |
|----------------------------------------------------------------------------------------------------|------------------|----------------------------------------------------------------------------------------------------|-------------------------------|
| Name                                                                                                  | 0                | Learner Evaluation of Instruction                                                                                                    | 5) Conv/naste the survey link |
| External URL                                                                                          | 0                | https://www.surveymonkey.com/r/GZF8ZWT                                                                                                    | 6) Click "Restrict access".   |
| Description                                                                                           |                  | Paragraph ▼ B I U I II II 8 2 8 8 6 1 0 0                                                                                                    |                               |
|                                                                                                    |                  | Path: a watrong wapan                                                                                                    |                               |
| Appearance                                                                                            |                  | <ul> <li>Display description on c</li> </ul>                                                                                                    |                               |
| <ul> <li>Appearance</li> <li>URL variables</li> </ul>                                                 |                  | <ul> <li>Display description on c</li> </ul>                                                                                                    |                               |
| <ul> <li>Appearance</li> <li>URL variables</li> <li>Common module</li> </ul>                          | 50'              | <ul> <li>Display description on contract of the second second</li></ul> |                               |
| <ul> <li>Appearance</li> <li>URL variables</li> <li>Common module</li> <li>Restrict access</li> </ul> | Sau              | <ul> <li>Display description on contract of the state of the state</li></ul> |                               |

-

ð X

-----

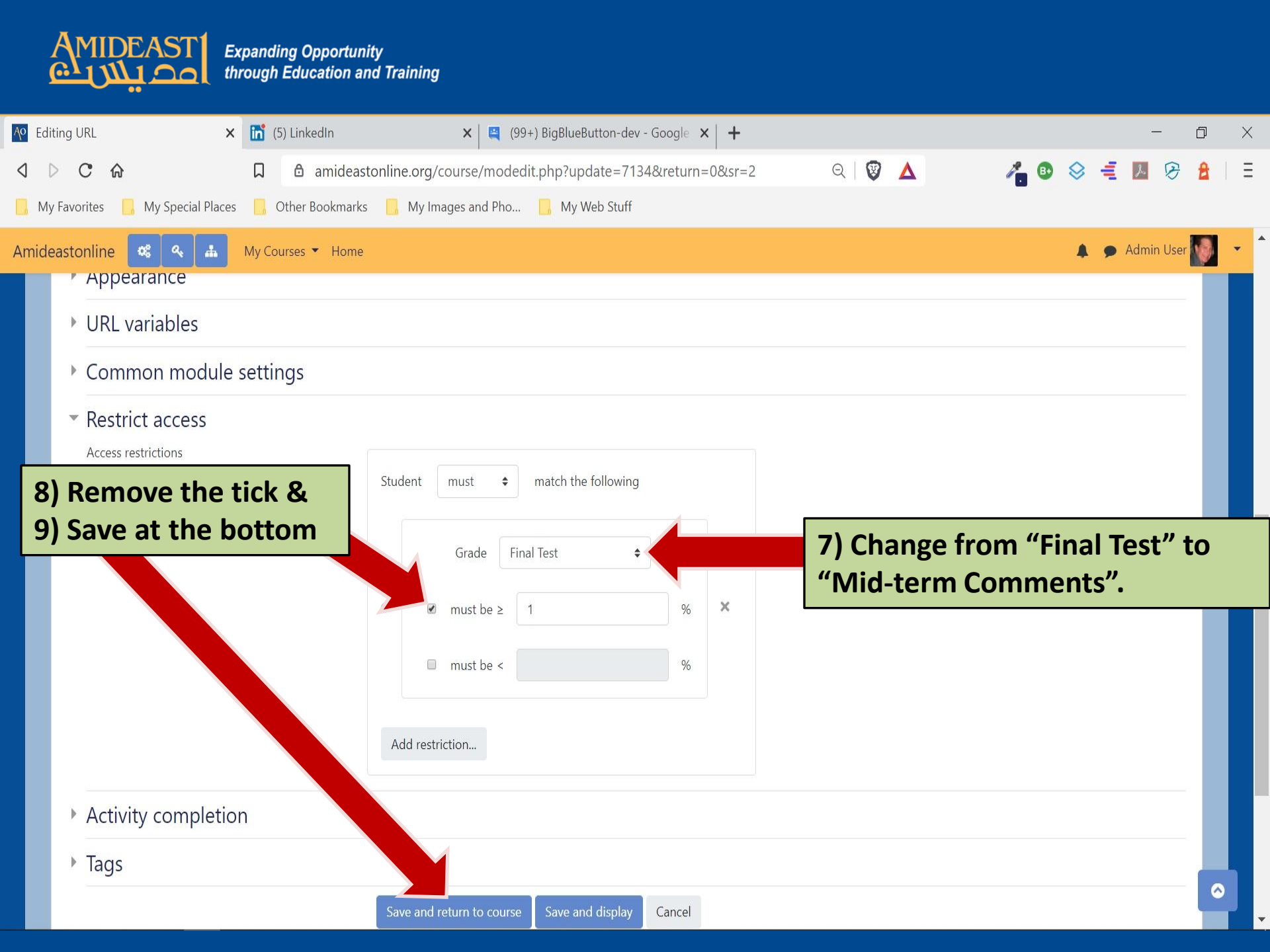